#### 다우오피스 운영팀

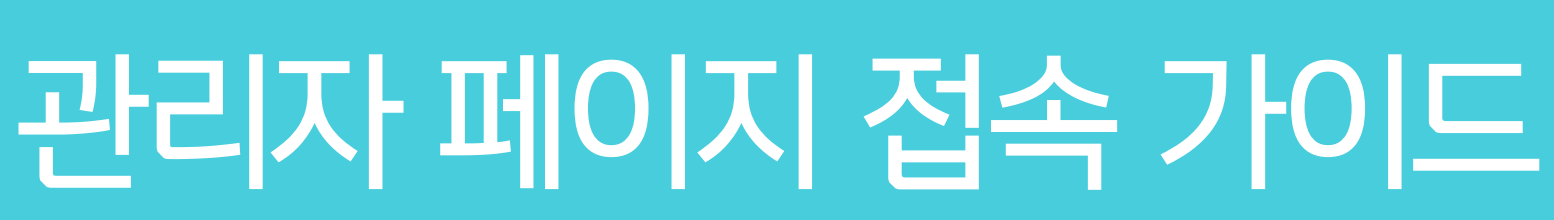

20가지 업무기능 제공, 다우오피스 그룹웨어

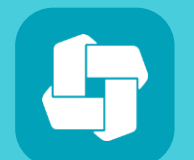

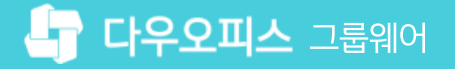

01 관리자 페이지 접속 방법

# CHAPTER 01관리자 페이지 접속 가이드

👉 다우오피스 그룹웨어

# 1) 관리자 페이지 접속 방법 (1/2)

그룹웨어 접속 후 관리자 페이지 메뉴를 클릭하여 관리자 사이트에 접속합니다.

| ≡          | 전사 Portal 🌣 My Po   | ortal 🕂    |                                                  |         |         | 통합  | 검색  | 상세 ▼ Q, | A D  | 800 Q                     |  |
|------------|---------------------|------------|--------------------------------------------------|---------|---------|-----|-----|---------|------|---------------------------|--|
| 企          |                     |            |                                                  |         |         |     |     |         | 환경설정 | đ                         |  |
|            |                     |            | 전사게시                                             | 판 최근글   |         |     |     |         | 알림설정 | <sup>g</sup><br>ToDO+ 카드· |  |
| ピ          |                     |            | 전체 보안설정 목록(                                      |         |         |     |     |         |      |                           |  |
|            |                     |            | 관리자페이지                                           |         |         |     |     |         |      |                           |  |
| Å          | 박팀장부장               |            | 선사 공시 게시판 사용 방법<br>2022-10-17 14:27 박팀장 부장 전사 공지 |         |         |     |     |         |      |                           |  |
| 8 <u>-</u> | 기획팀                 |            |                                                  |         |         |     |     |         |      | 작성학 보고                    |  |
| _<br>گ     | 오늘 오 메일             | 0          |                                                  |         |         | < > |     |         |      | 102                       |  |
| С.<br>Ш    | 오늘의일정               | 0          |                                                  |         |         |     |     |         |      | 2022                      |  |
| ~          |                     |            | 2022. 1                                          | 2 <>    |         |     |     |         | +    | 12/27(                    |  |
|            | 에임쓰기                |            | 일                                                | 월       | 화       | 수   | 목   | 금       | 토    | 월간 보고서                    |  |
| ***        |                     | 2004       | 27                                               | 28      | 29      | 30  | P   | 2       | 3    | 부서 7                      |  |
| [::]       | = 설문작성              |            | 4                                                | 5       | 6       | 7   | 2   | 9       | 10   | 보고현황 5                    |  |
| 888        |                     |            | 11                                               | 12      | 13      | 14  | 1,2 | 10      | 17   |                           |  |
| $\bigcirc$ | 业 PC메신저 다운로드        | ≡          | 18                                               | 19      | 20      | 21  | 22  | 23      | 24   |                           |  |
|            |                     |            | 25                                               | 26      | 27      | 28  | 2   | 30      | 31   |                           |  |
|            | 근태관리                |            | 22                                               |         |         |     |     |         |      |                           |  |
|            | 2022년 12월 23일 (금) ] | 10:40:02   | 금요일                                              | 등록된 일정( | 이 없습니다. |     |     |         |      |                           |  |
| ця.        | 33h 7m              | 최대 229h 6m | 24                                               |         |         |     |     |         |      |                           |  |

※ 로그인한 사용자가 관리자 권한이 부여된 경우에만 [관리자 페이지] 메뉴가 보임

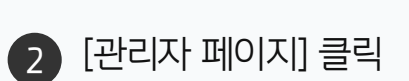

1 우측 상단 톱니바퀴 아이콘 클릭

· 사이트관리자 권한이 필요한 페이지입니다.

# 1) 관리자 페이지 접속 방법 (2/2)

OTP 인증코드를 입력하고 OTP 인증을 진행하여 관리자 페이지에 접속합니다.

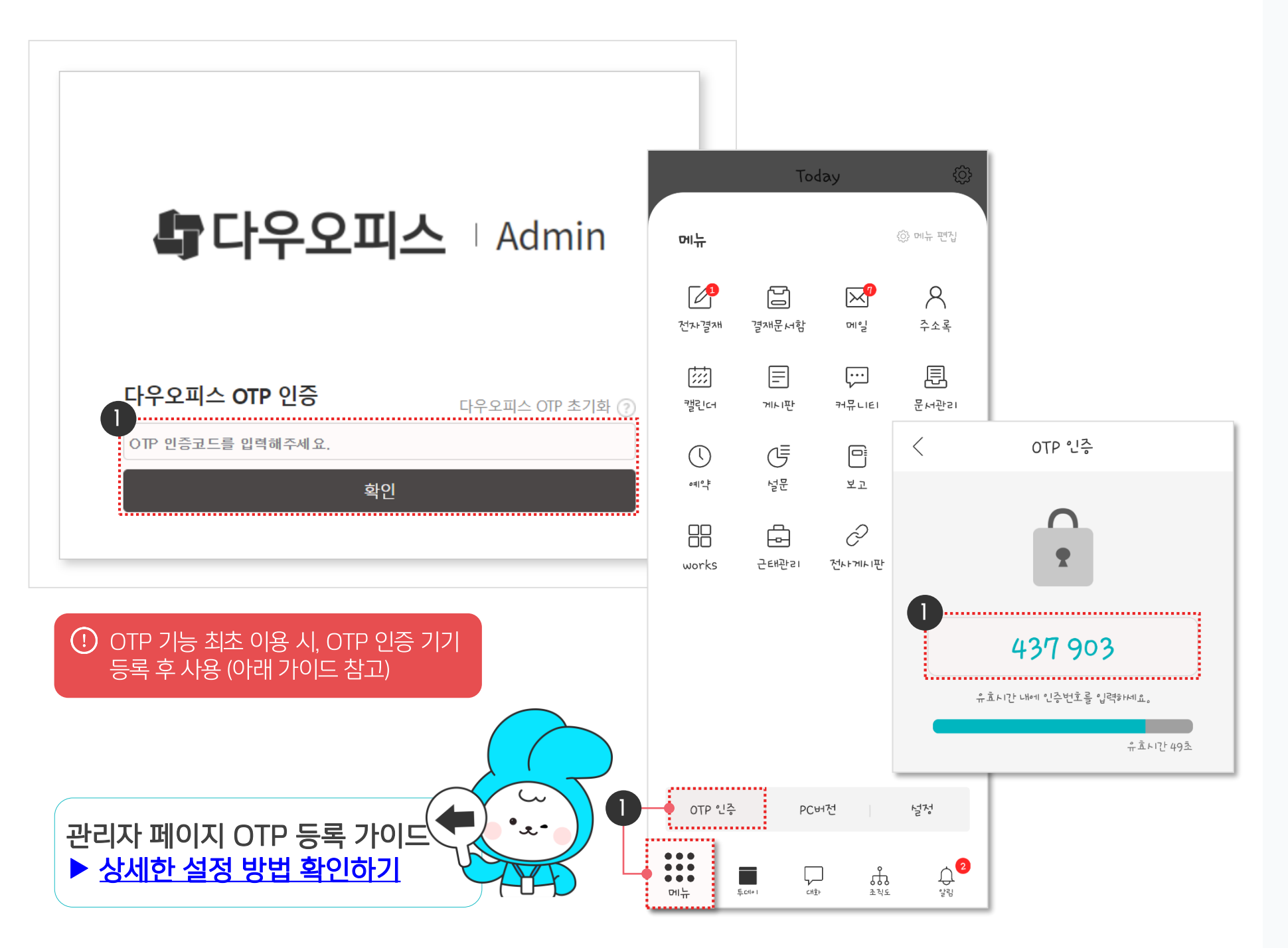

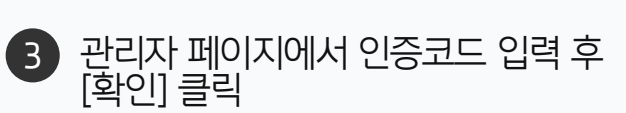

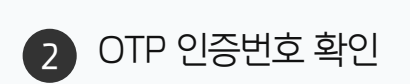

모바일 앱에서 [메뉴] ▶ [OTP 인증] 클릭

() 사이트관리자 권한이 필요한 페이지입니다.

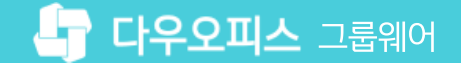

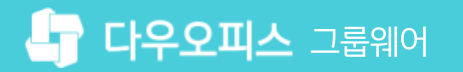

· 사이트관리자 권한이 필요한 페이지입니다.

1 [보안 관리] ▶ [관리자 권한 설정] 클릭

2 기본 관리자의 [+추가] 클릭

## [참고] 관리자 추가 방법

관리자 페이지 메뉴가 안보이면 관리자가 아니므로 사내 관리자에게 요청하여 관리자 목록에 추가해야 합니다.

| Site Admin<br>다우오피스                                                                                   | <sup>보안 관리</sup><br>관리자 권한 설정 ☆          | ? ##                                                                                         |                          |  |
|----------------------------------------------------------------------------------------------------|------------------------------------------|----------------------------------------------------------------------------------------------|--------------------------|--|
| Q ×<br>My<br>> 최근 사용한 메뉴<br>> 즐겨찾기<br>Management<br>> 기본 관리<br>. ✓ 보안 관리                              | <b>권한 목록</b> ⑦<br>+ 추가<br>기본 관리자 (모든권한)… | 근태관리자<br>2 + 추가 × 삭제<br>이름(이메일) ~                                                            | 관리자 추가 🔆 박팀장 부장 경영관리본부 … |  |
| 로그인<br>비밀번호<br>OTP 로그인<br>기능 접근 제한<br>모바일 접근 제한<br>모바일 접속차단 (MAM)<br>멤버 접근 로그<br>관리자 권한 설정<br>> 조직 관리 |                                          | 권한 설정   □ 기본 관리   메뉴 관리, 메뉴별 운영자 설정 등 사이트의   □ 서비스 메뉴관리   □ 에뉴 운영 권한 관리   □ 팝업 공지   □ 데이터 백업 | 닫기                       |  |
|                                                                                                    |                                          | 보안관리<br>로그인, 비밀번호 정책 설정, 접근 제한 등 트                                                           | 보안에 관련된 부분을 제어합니다.       |  |

| 3 | 이 수가일 관리자 신택                                  |
|---|-----------------------------------------------|
|   |                                               |
|   |                                               |
|   |                                               |
|   |                                               |
|   | MEMO                                          |
|   | [권한 목록)추가] 설정 - 관리자별로 접근<br>가는 메뉴 권한 설정 가는    |
|   | ※ 시스템 관리자를 통한 사이트 관리자<br>생성 시 [기본 관리자]로 우선 생성 |

## [참고] 팝업 차단 해제 방법 (크롬 브라우저)

팝업 차단 시 관리자 페이지 접속이 안되므로 팝업 허용을 설정 합니다.

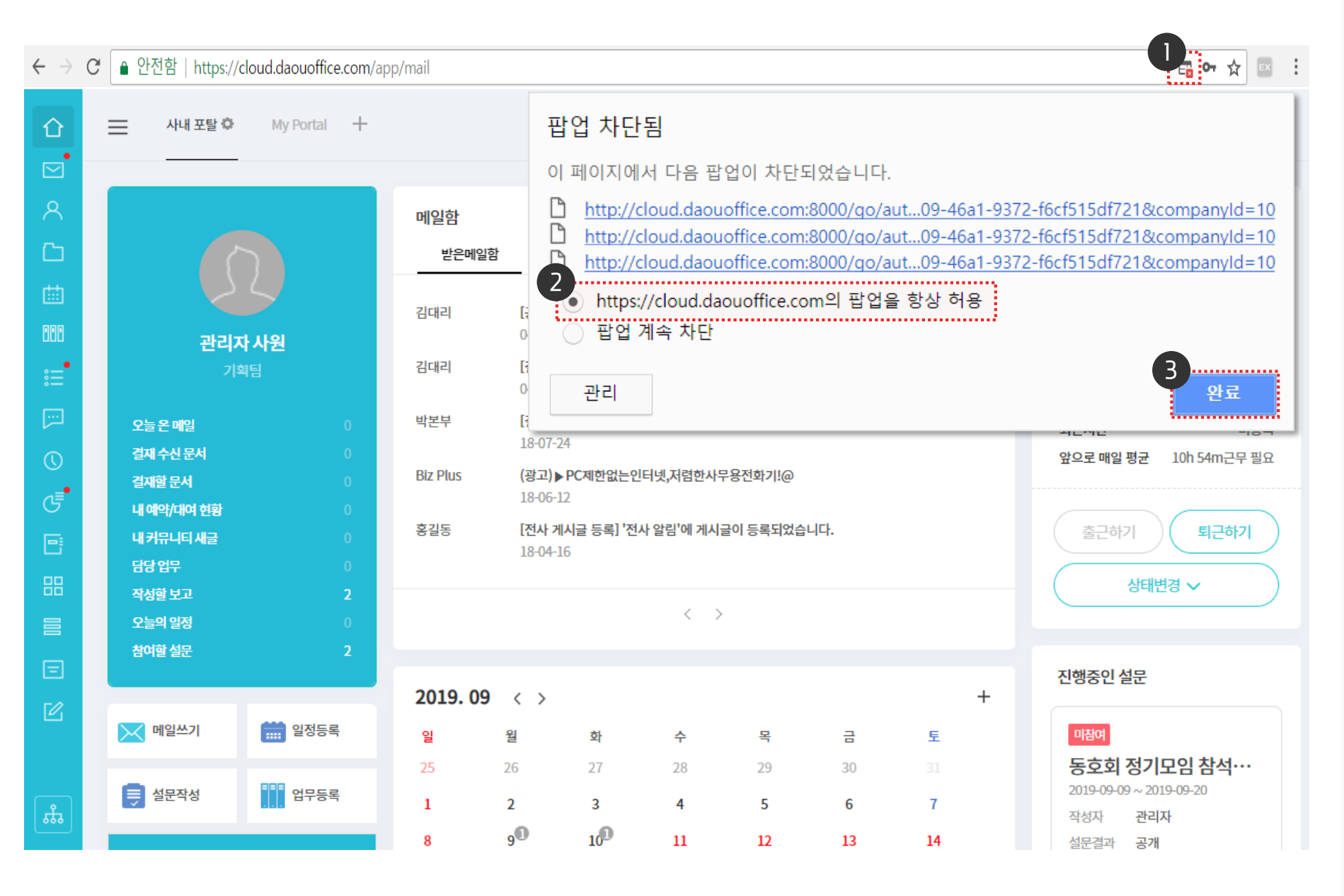

· 사용자 권한이 필요한 페이지입니다.

우측 상단의 팝업 차단 아이콘 클릭

팝업을 항상 허용 선택

[완료] 클릭 후 재 접속

2

3

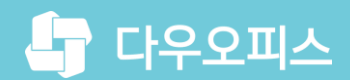

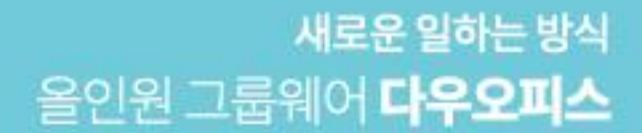

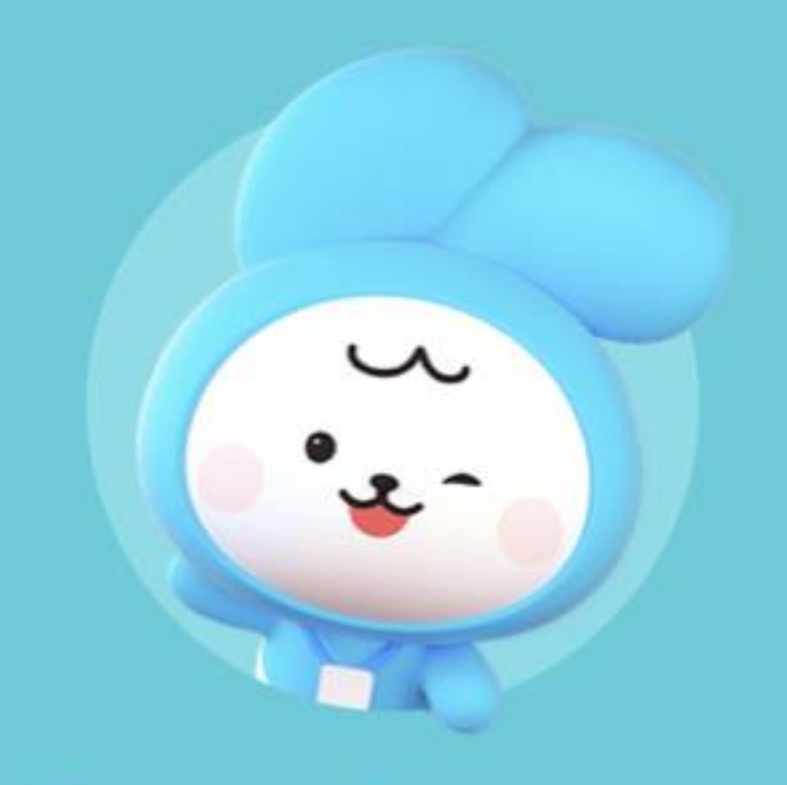

# Thank you.

다우오피스 그룹웨어 고객케어라운지

https://care.daouoffice.co.kr